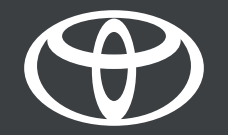

# Toyota Digital Key – uputstvo za korišćenje

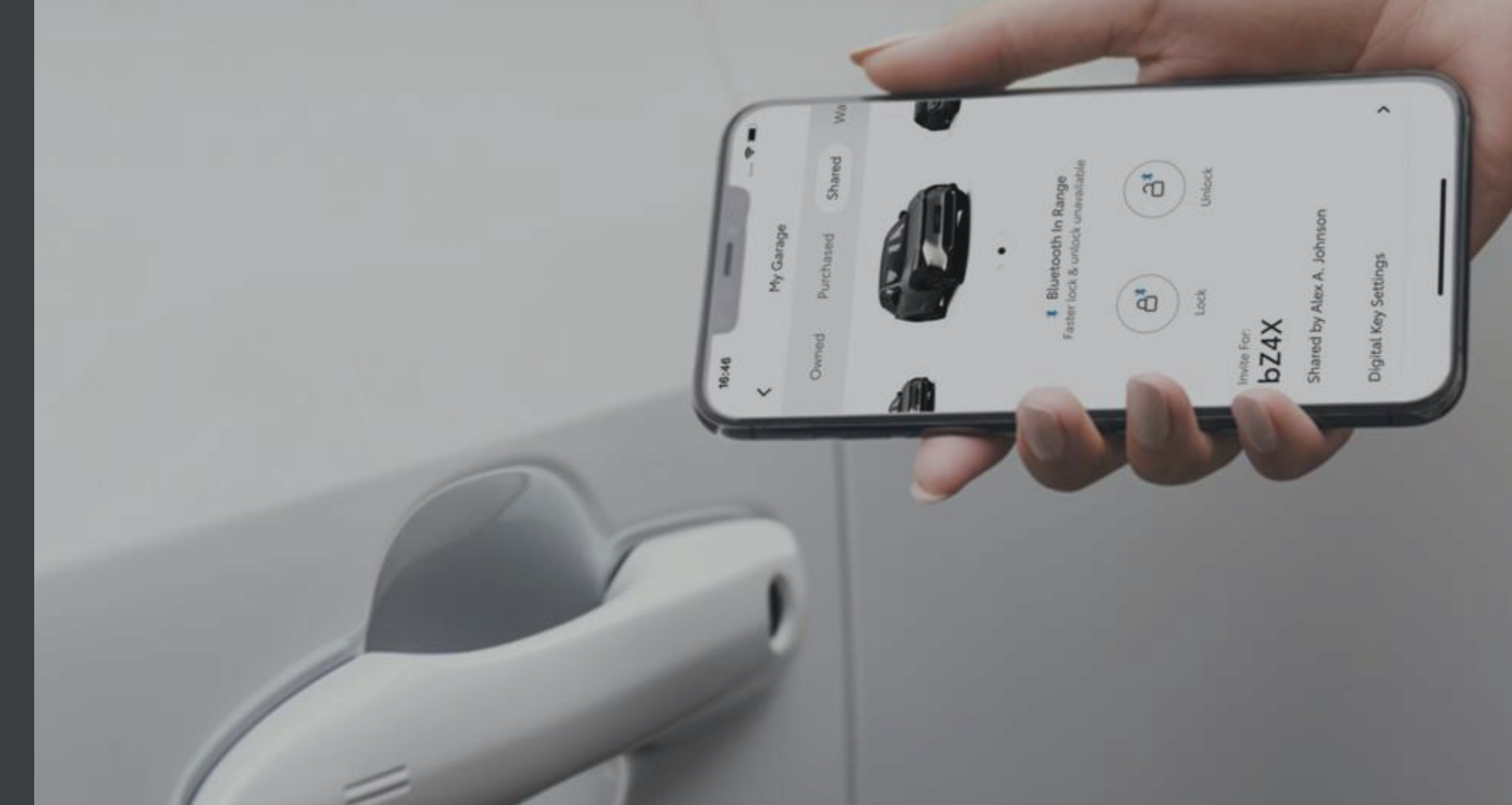

### SADRŽAJ

Strana 3 – Aktiviranje usluge digitalnog ključa.

Strana 5 – Podešavanje vašeg digitalnog ključa.

Strana 10 - Upravljanje i deljenje vašeg digitalnog ključa.

Strana 12 – Prilagođavanje dometa digitalnog ključa (kalibracija)

Strana 15 – Brisanje vašeg digitalnog ključa pomoću aplikacije MyToyota.

Strana 16 – Brisanje digitalnog ključa pomoću multimedijalnog sistema.

### AKTIVIRANJE USLUGE DIGITALNOG KLJUČA

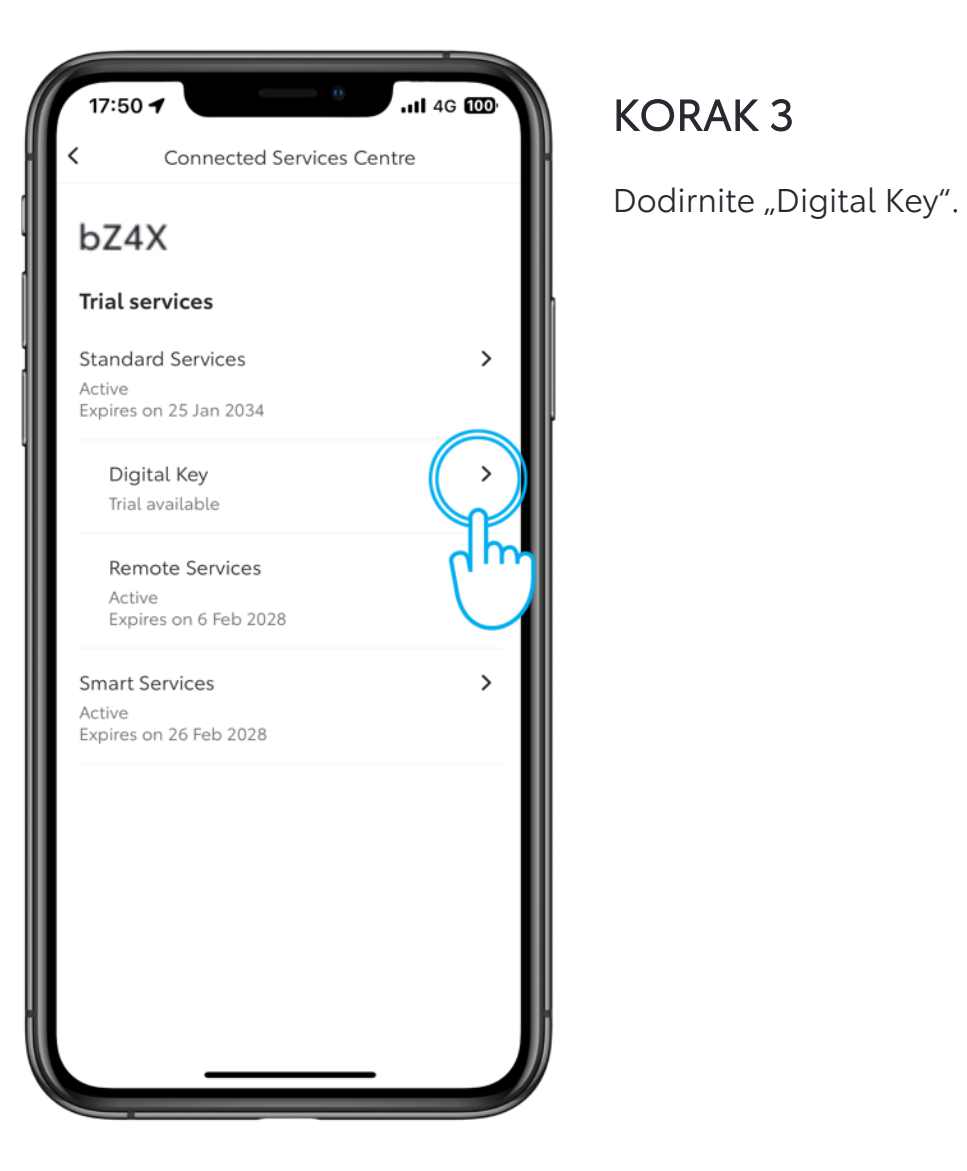

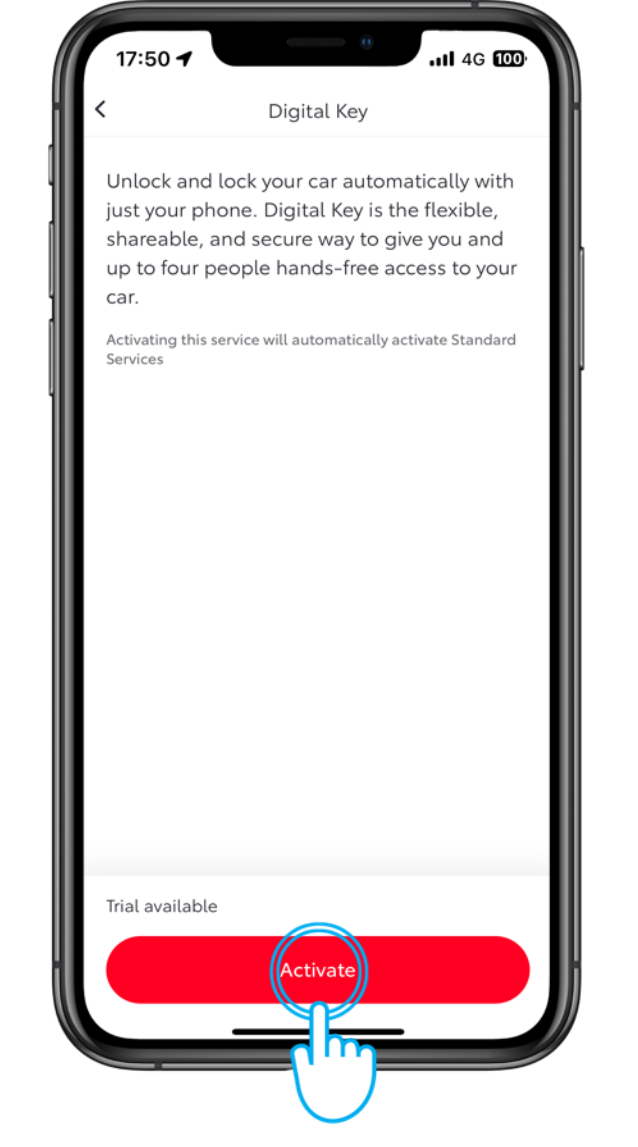

### KORAK 4

Dodirnite "Activate" da biste aktivirali digitalni ključ\*

\*Aktivacija usluge digitalnog ključa će automatski aktivirati standardne usluge

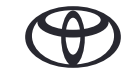

### AKTIVIRANJE USLUGE DIGITALNOG KLJUČA

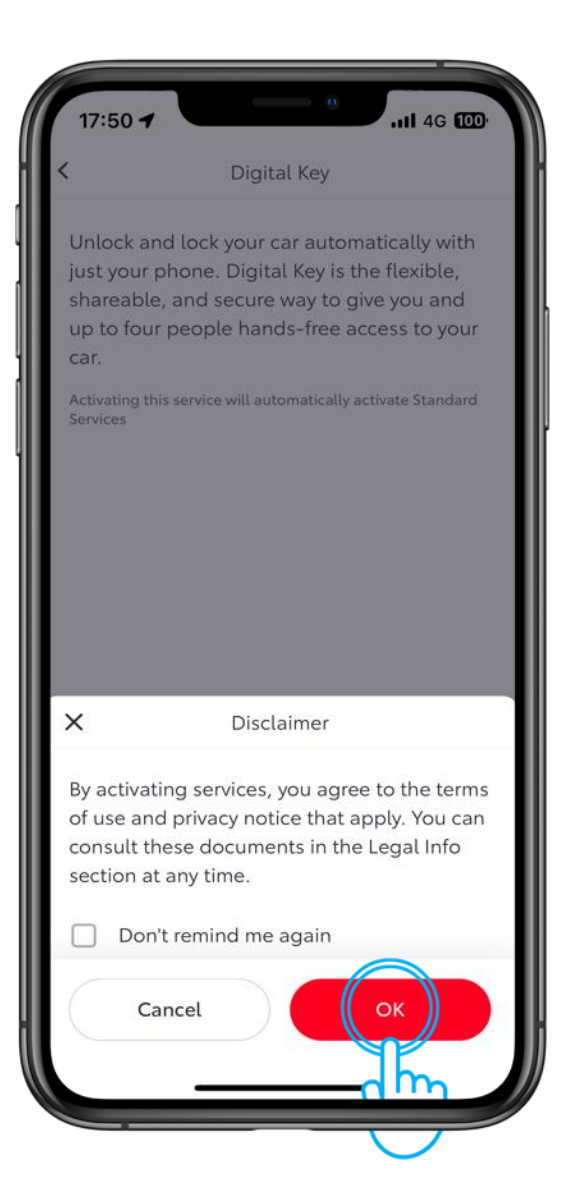

#### KORAK 5

Dodirnite "OK" da biste potvrdili aktivaciju usluge digitalnog ključa.

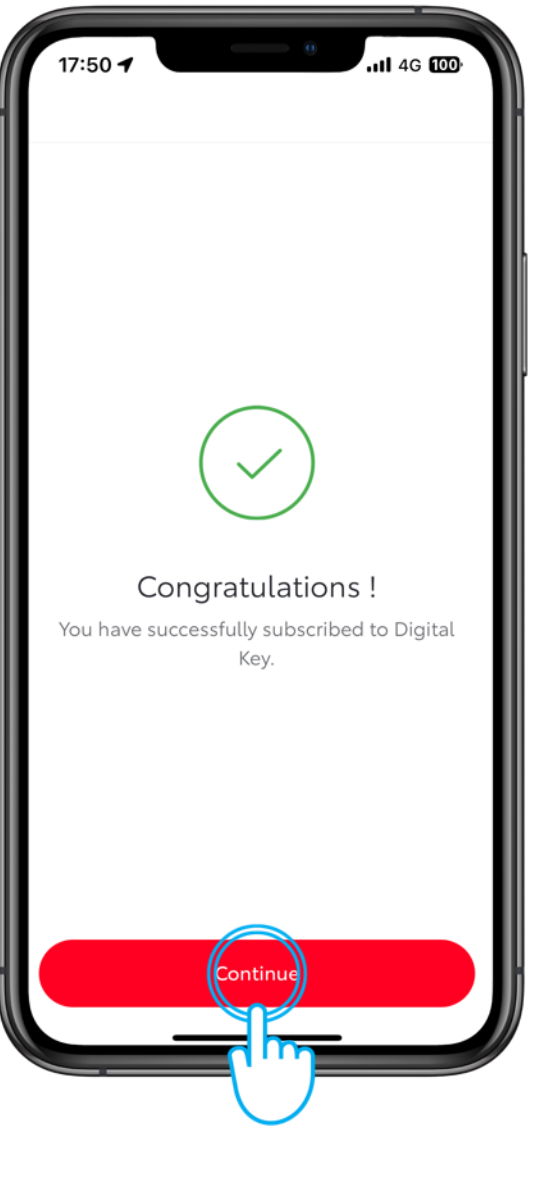

### KORAK 6

Aktivacija će biti potvrđena.

Dodirnite "Continue" da biste podesili digitalni ključ.

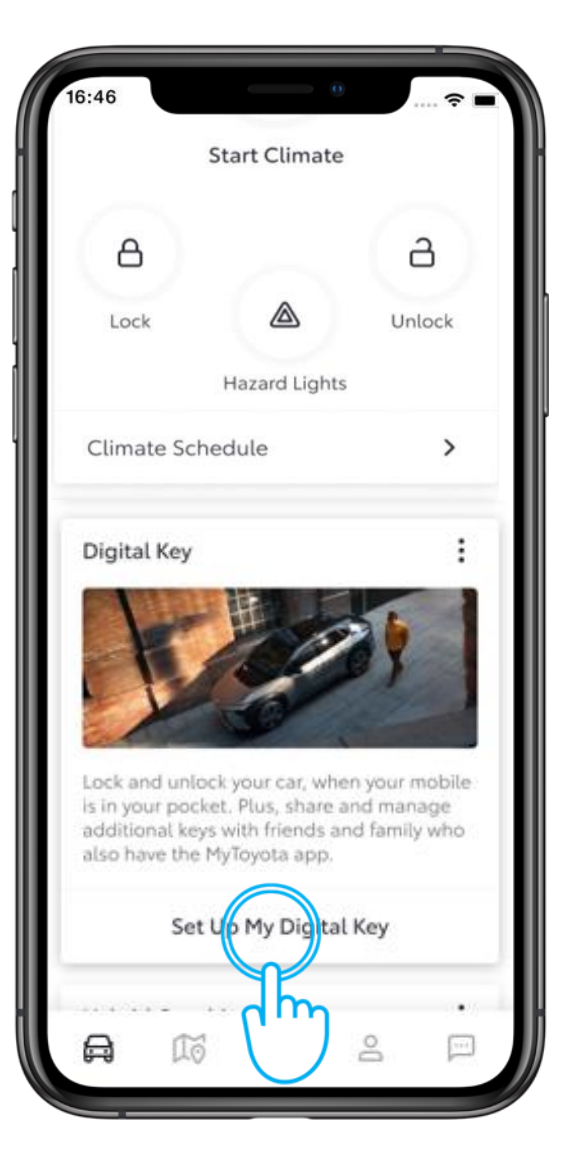

### KORAK 1

Na početnom ekranu aplikacije MyToyota dodirnite "Set Up My Digital Key".

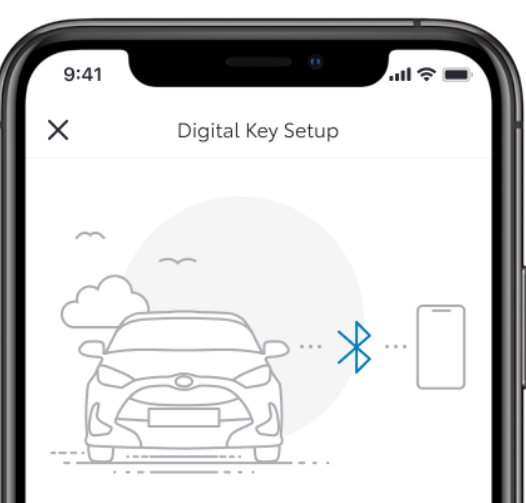

#### Activating your Digital Key

To begin, make sure your mobile and vehicle are in a strong network signal area, your Bluetooth is switched on and you have your actual key fob.

Setup time: 5 minutes

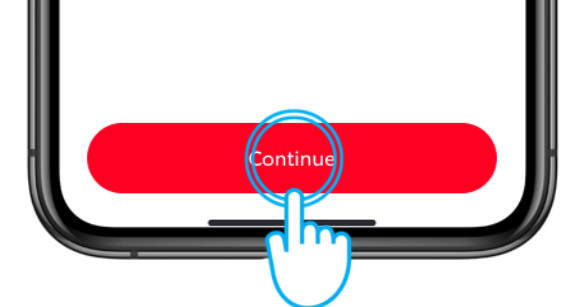

### KORAK 2

Proces podešavanja će započeti.

Dodirnite "Continue"

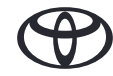

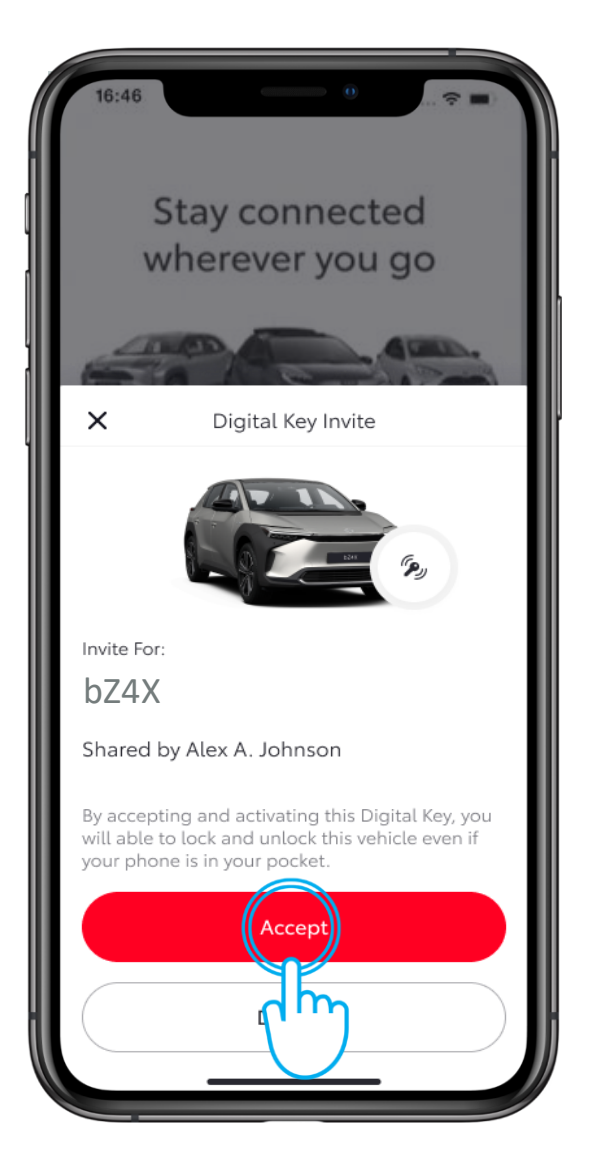

#### KORAK 5

Da biste nastavili sa preuzimanjem deljenog digitalnog ključa, dodirnite "Accept".

| 9:41                           | 0                                                    | u 🗢 🖿      |
|--------------------------------|------------------------------------------------------|------------|
|                                | Digital Key Invite                                   |            |
|                                | $\bigcirc$                                           |            |
| Invite ac                      | cepted                                               |            |
| To activate a<br>shared with y | Digital Key that has bee<br>rou, please complete the | n<br>e set |
| up. This will t                | ake about 5 minutes.                                 |            |
|                                |                                                      |            |
|                                |                                                      |            |
|                                |                                                      |            |
|                                |                                                      |            |
|                                | Sart Setur                                           |            |
|                                |                                                      |            |
|                                |                                                      |            |
|                                |                                                      |            |

### KORAK 6

Da biste aktivirali digitalni ključ, dodirnite "Start Setup".

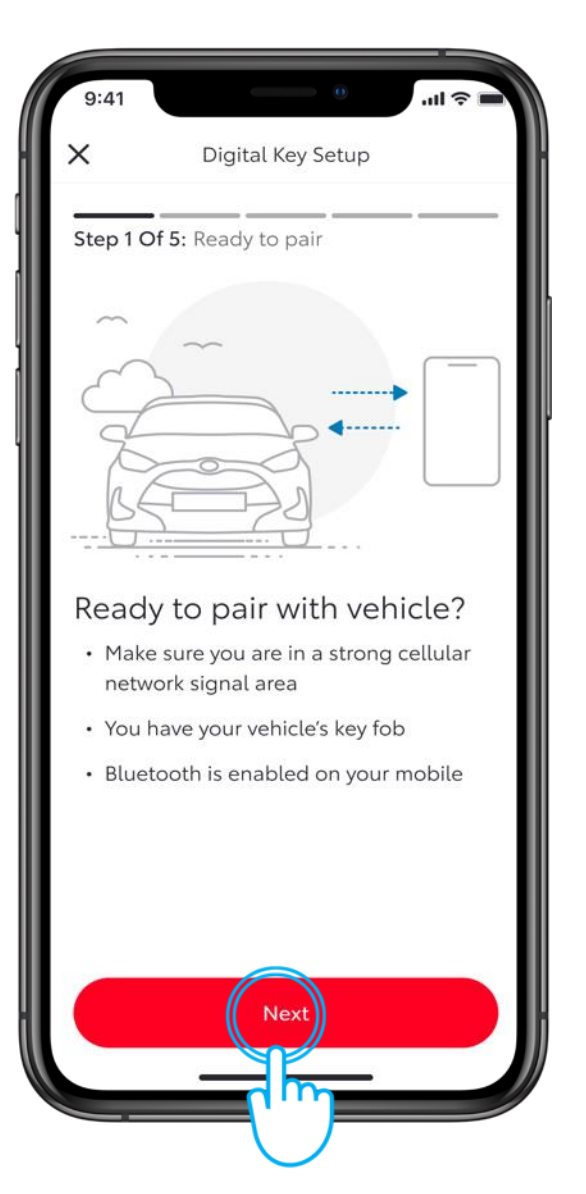

### KORAK 7

Prilikom uparivanja sa telefonom, proverite da li je blutut omogućen, da li imate jak signal mobilne mreže, i da li kod sebe imate fizički ključ vozila.

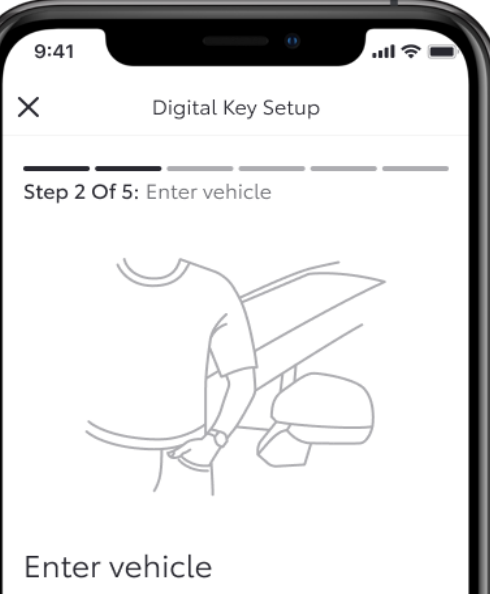

#### Make sure you have your mobile and key fob with you

Next

### KORAK 8

Uđite u vozilo vodeći računa da imate fizički ključ kod sebe.

Dodirnite "Next".

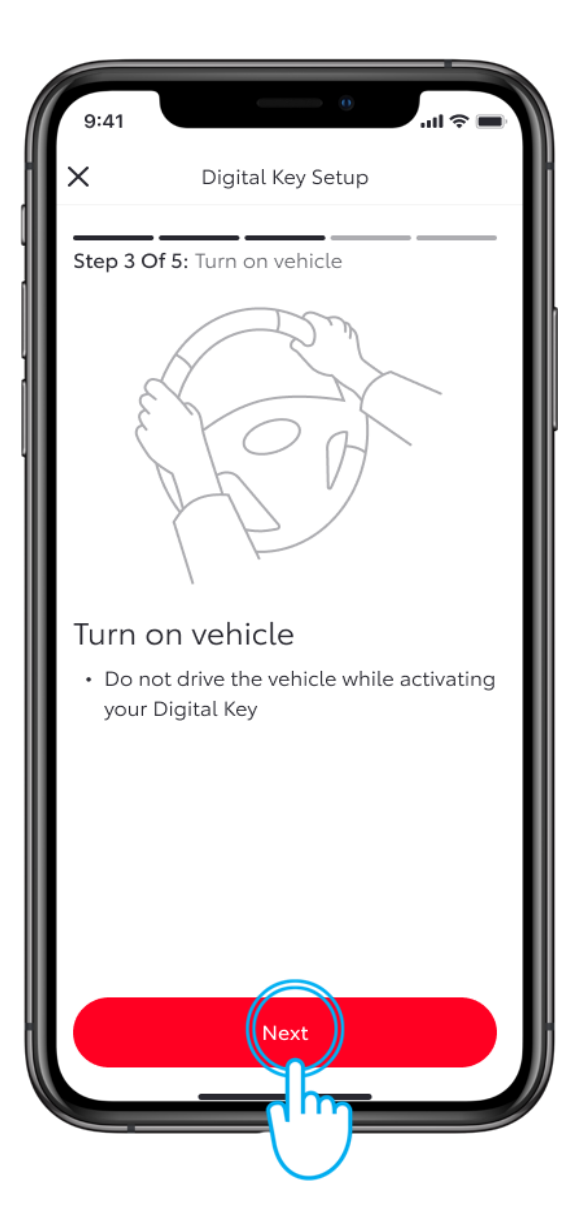

### KORAK 9

Startujte svoje vozilo. Pratite uputstva na ekranu.

Dodirnite "Connect To Vehicle".

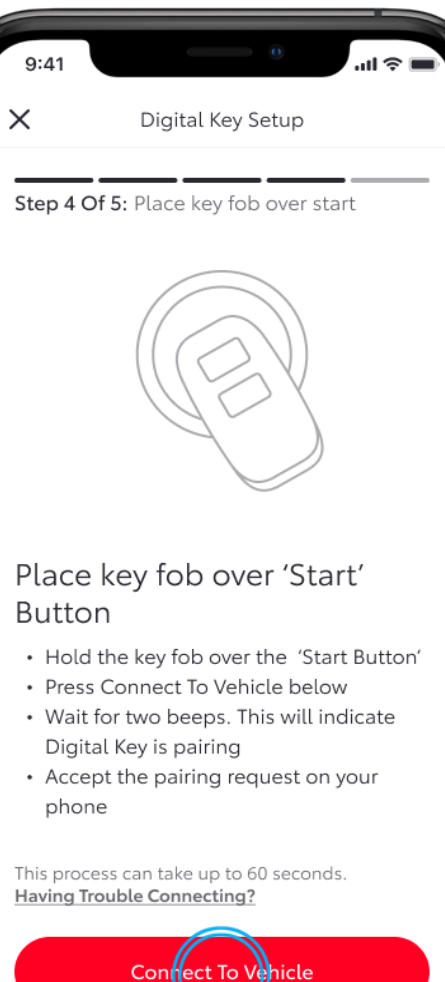

### KORAK 10

Postavite fizički ključ preko dugmeta Start i sačekajte dok ne čujete dva zvučna signala.

Confect To Vehicle

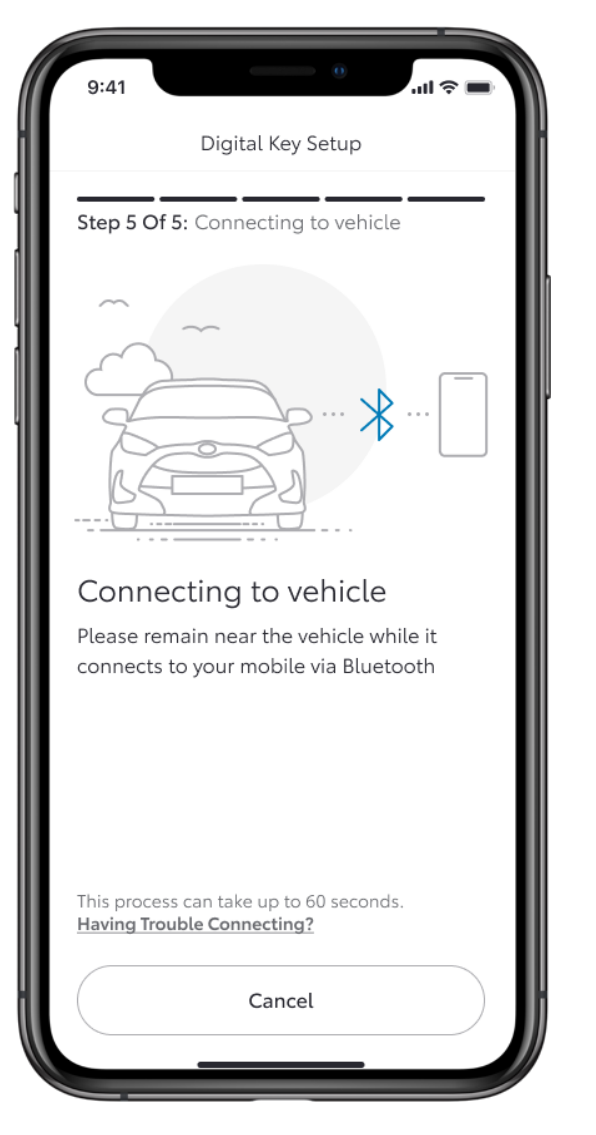

### KORAK 11

Blutut će sada početi uparivanje vašeg uređaja i vozila.

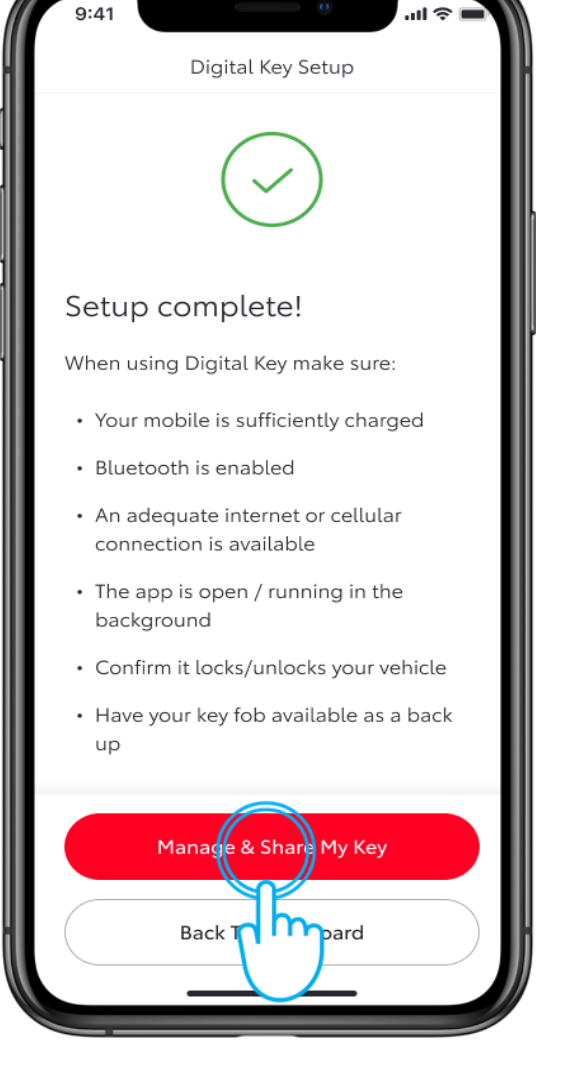

### KORAK 12

Aplikacija će potvrditi kada podešavanje bude završeno.

Sada možete da upravljate i delite svoj digitalni ključ.

Dodirnite "Manage & Share My Key".

Imajte u vidu da se uparivanje blututa sa digitalnim ključem razlikuje od uspostavljanja blutut veza sa multimedijalnim ekranom vozila.

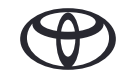

# PODEŠAVANJE I DELJENJE VAŠEG DIGITALNOG KLJUČA

| 9:41                         |                                               | · <b>—</b> † li. |
|------------------------------|-----------------------------------------------|------------------|
| <                            | Digital Key Settin                            | gs               |
|                              | رچ<br>Activated                               |                  |
| Invite For<br><b>bZ4</b>     | r:<br>X                                       |                  |
| How To                       | Use Digital Key                               | >                |
| Custom                       | ise Key Range                                 | >                |
| Deactiv                      | ate Digital Key                               | >                |
| Shared<br>Give up<br>vehicle | Keys<br>to 4 other drivers acc<br>via the app | cess to your     |
|                              |                                               |                  |
| Shared                       | Digital Key drivers ap                        | pear here. You   |
|                              | Share Digital Ke                              | ey 👘             |
|                              | ("")                                          | - )              |

#### KORAK 1

Dodirnite "Share Digital Key".

| 9:41                           | • <b>●</b> ♦ In.                |
|--------------------------------|---------------------------------|
| <                              | Share Digital Key               |
| Add Drive                      | r Details                       |
| First Name                     |                                 |
|                                |                                 |
| Last Name                      |                                 |
|                                |                                 |
| <b>Mobile Nu</b><br>Please che | nber<br>ck Country calling code |
| +44                            |                                 |
|                                |                                 |
|                                |                                 |
|                                |                                 |
|                                | Share                           |
|                                | Go Trans                        |
|                                |                                 |

### KORAK 2

Dodajte podatke osoba iz kontakata ili ručno unesite njihove podatke.

Dodirnite "Share".

# PODEŠAVANJE I DELJENJE VAŠEG DIGITALNOG KLJUČA

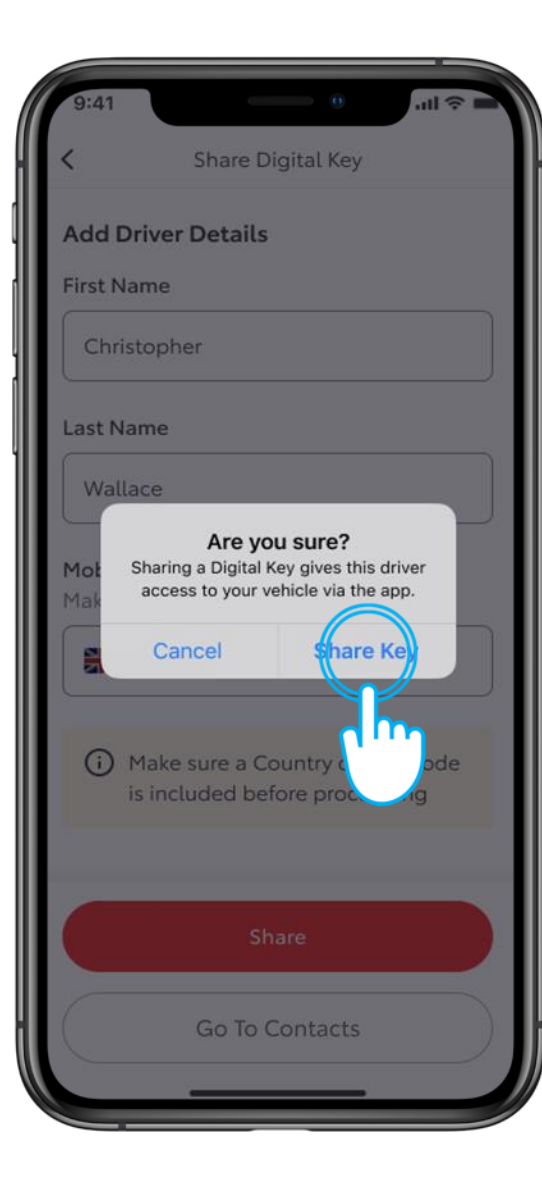

### KORAK 3

Da biste potvrdili da želite da omogućite pristup vašem vozilu, dodirnite "Share Key".

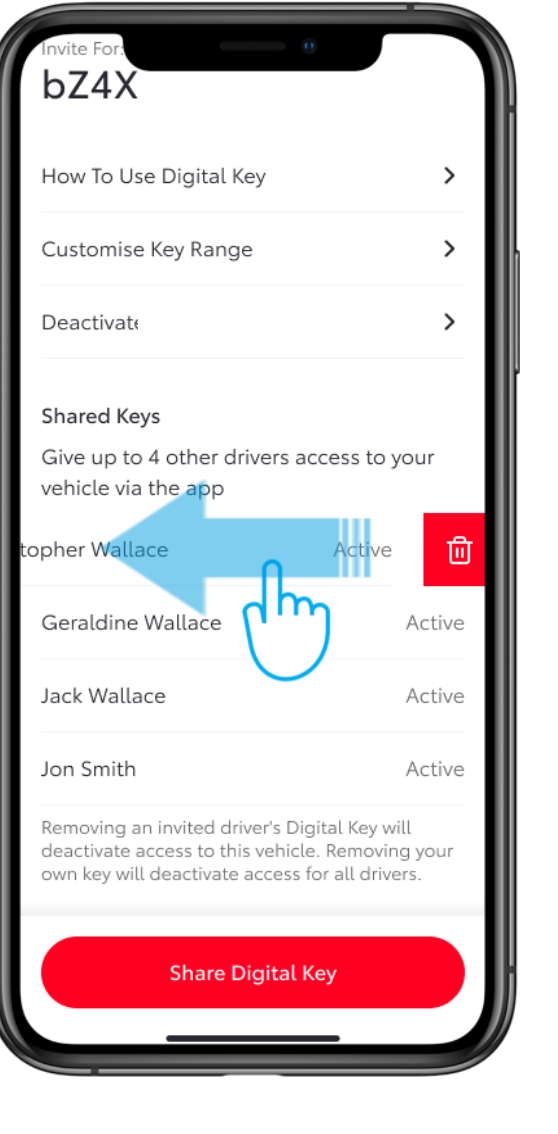

### KORAK 4

Da biste deaktivirali deljeni ključ, ime osobe prevucite prstom ulevo.

# PODEŠAVANJE DOMETA DIGITALNOG KLJUČA (KALIBRACIJA)

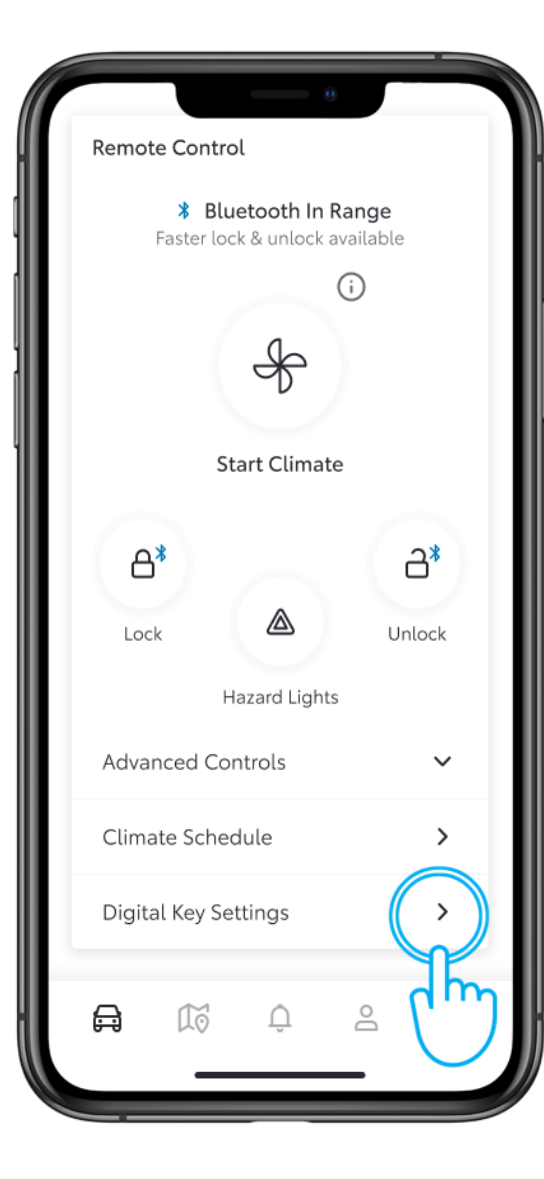

### KORAK 1

Ako smatrate da domet digitalnog ključa nije dovoljno dobar dok ste napolju ili u vozilu, možete da prilagodite opseg detekcije ključa.

Na glavnom ekranu pomerite se nadole i dodirnite "Digital Key Settings".

| 9:41                    |                                         | ·■ 奈 III. |
|-------------------------|-----------------------------------------|-----------|
| <                       | Digital Key Settings                    |           |
|                         | رچی<br>Activated                        |           |
| Invite For:             |                                         |           |
| bZ4X                    |                                         |           |
| How To L                | lse Digital Key                         | >         |
| Customis                | e Key Range                             |           |
| Deactivat               | te Digital Key                          | Jh        |
| Shared K                | eys                                     | $\smile$  |
| Give up t<br>vehicle vi | o 4 other drivers access t<br>a the app | o your    |
|                         |                                         |           |
| Shared D                | igital Key drivers appear               | here. You |
|                         | Share Digital Key                       |           |
|                         |                                         |           |

### KORAK 2

Dodirnite "Customise Key Range".

### PODEŠAVANJE DOMETA DIGITALNOG KLJUČA (KALIBRACIJA)

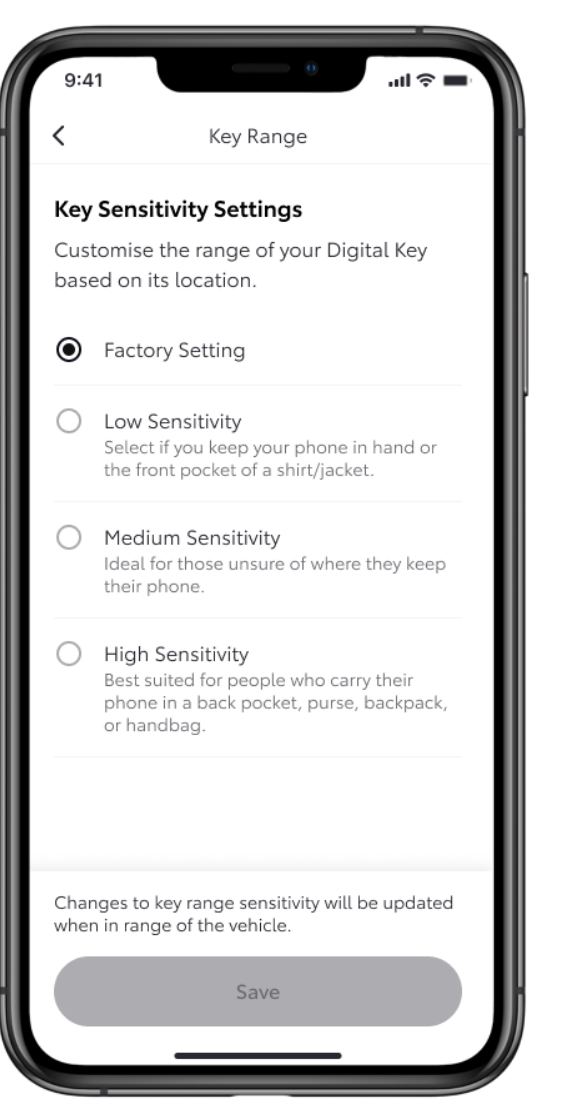

### KORAK 3

Digitalni ključ već ima fabrička podešavanja koja bi trebalo da odgovaraju većini vozača. Ono što bi moglo uticati na detekciju jeste način na koji nosite svoj pametni telefon - da li je u zadnjem džepu? U torbi? Ili ga držite u ruci?

Možete birati između tri različita nivoa osetljivosti u zavisnosti od svojih navika.

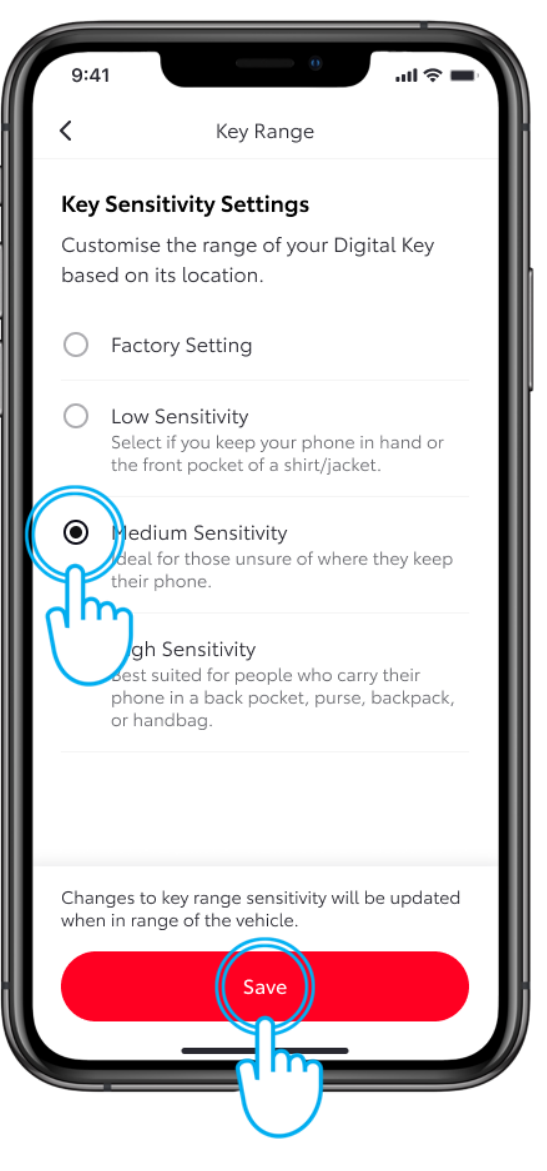

#### KORAK 4

Izaberite nivo osetljivosti i dodirnite "Save".

# PODEŠAVANJE DOMETA DIGITALNOG KLJUČA (KALIBRACIJA)

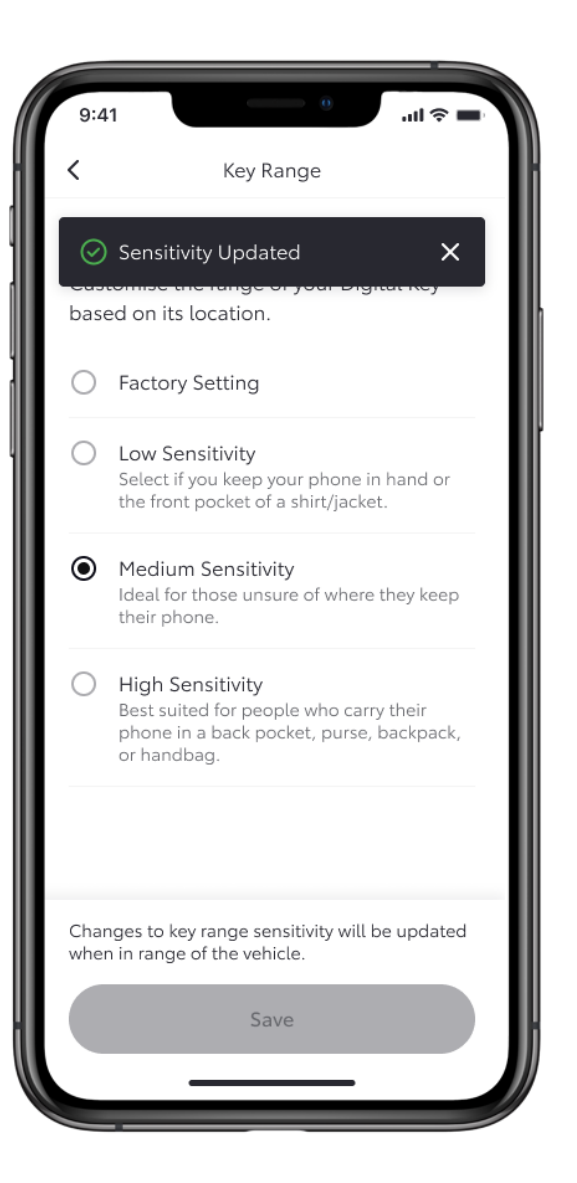

### KORAK 5

Prikazaće se potvrda o promeni osetljivosti digitalnog ključa.

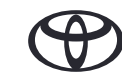

### UKLANJANJE DIGITALNOG KLJUČA – KORIŠĆENJE APLIKACIJE MyToyota

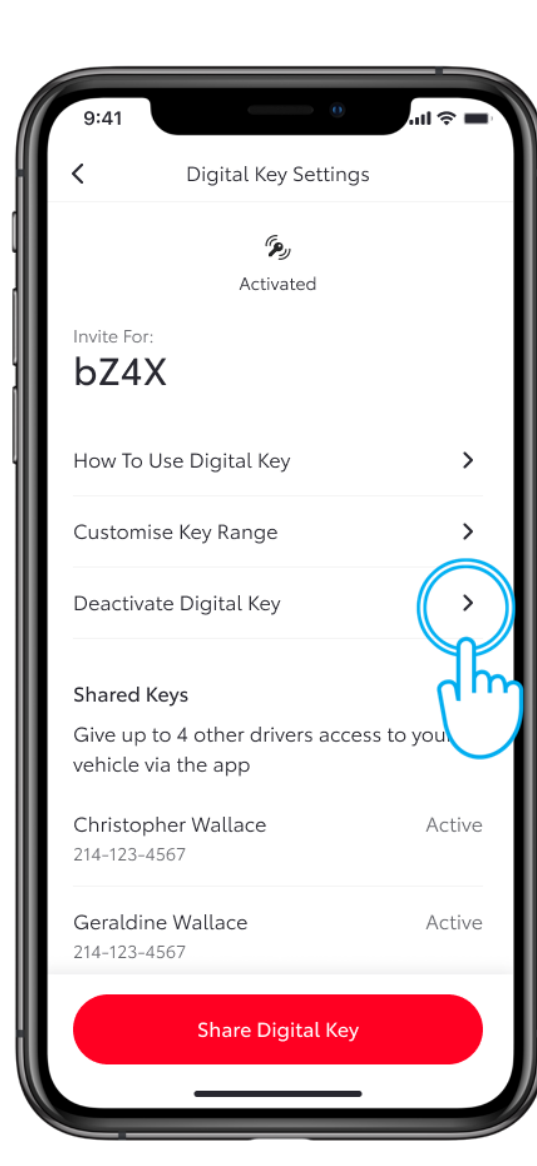

### KORAK 1

Možete ukloniti svoj digitalni ključ bilo iz aplikacije MyToyota ili iz navigacionog sistema.

Time se takođe uklanjaju SVI deljeni ključevi.

Da biste uklonili digitalni ključ pomoću aplikacije MyToyota, dodirnite "Deactivate your Digital Key" u podešavanjima digitalnog ključa.

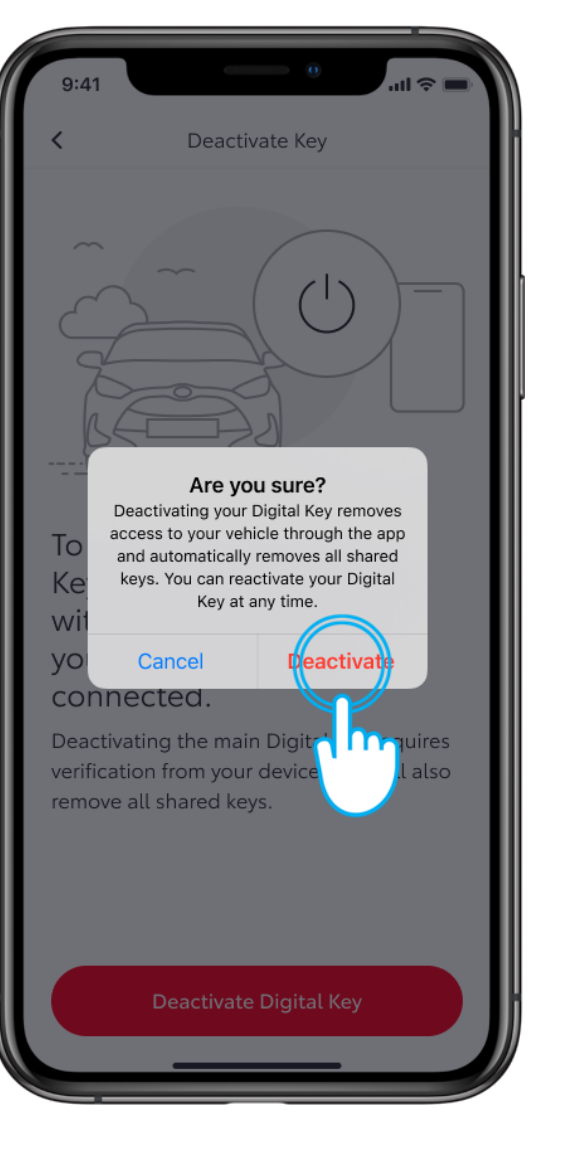

#### KORAK 2

Dodirnite "Deactivate" da biste potvrdili nameru da deaktivirate svoj digitalni ključ.

Napomena: Funkcija za pokretanje motora pametnog digitalnog ključa neće raditi ako je vaše vozilo opremljeno dodatnim uređajem za imobilizaciju, i ako se ključ imobilajzera ne nalazi u vozilu (isto kao i fizički ključ).

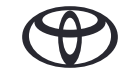

### UKLANJANJE DIGITALNOG KLJUČA – KORIŠĆENJE MULTIMEDIJALNOG SISTEMA

### KORAK 1

Na glavnoj kontrolnoj tabli multimedije idite na ikonu podešavanja, zatim se pomerite nadole i dodirnite "Info & Security".

Tu ćete moći da vidite u podešavanjima digitalnog ključa da li je digitalni ključ aktivan.

#### KORAK 2

Dodirnite "Remove Digital Key", što će pokrenuti postupak uklanjanja.

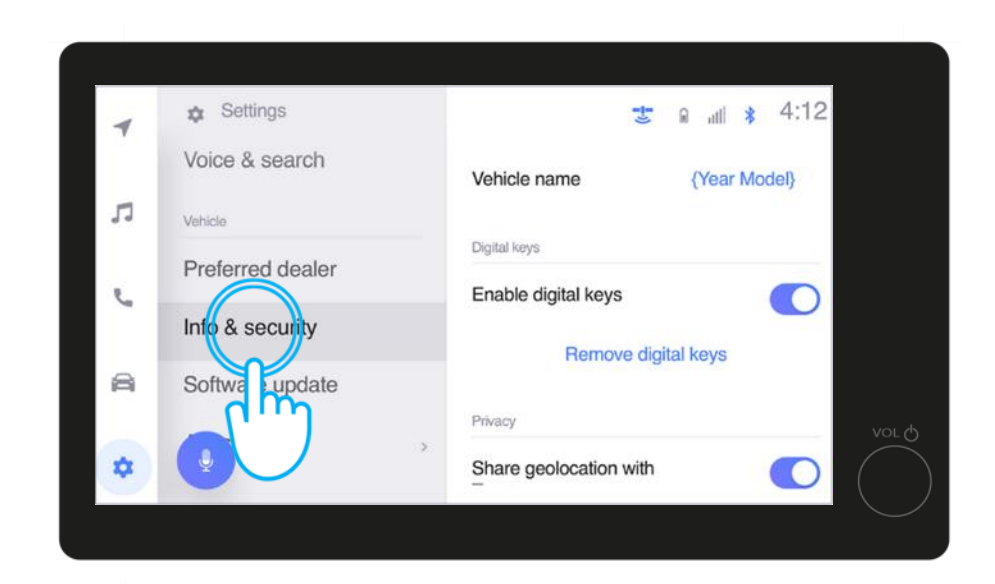

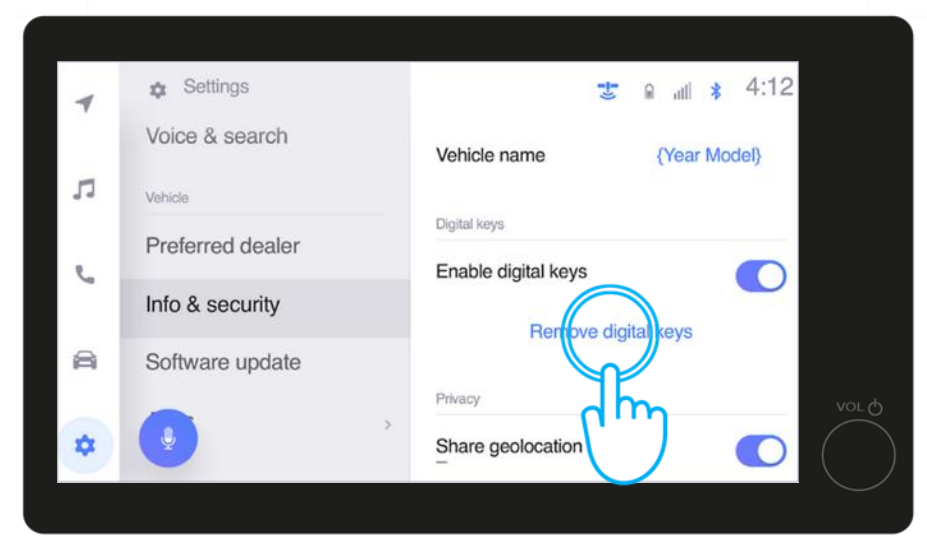

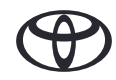

### UKLANJANJE DIGITALNOG KLJUČA – KORIŠĆENJE MULTIMEDIJALNOG SISTEMA

#### KORAK 3

Morate potvrditi svoju nameru da uklonite svoj digitalni ključ\*.

\*Kada se ukloni vlasnički ključ, svi deljeni digitalni ključevi će biti uklonjeni.

#### KORAK 4

Zatim ćete dobiti uputstvo da postavite fizički ključ na dugme Start kako biste nastavili sa uklanjanjem digitalnog ključa. proceed with the Digital key removal.

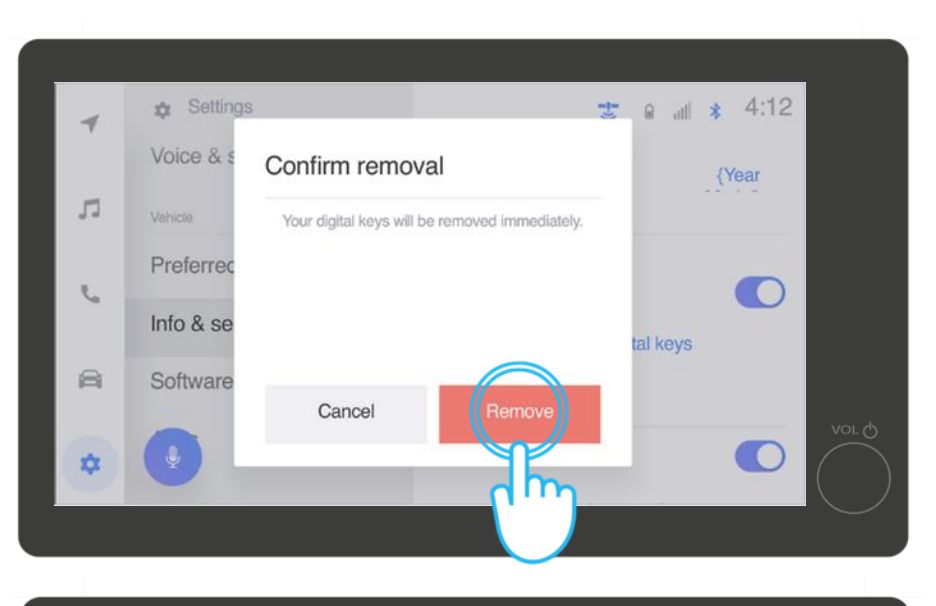

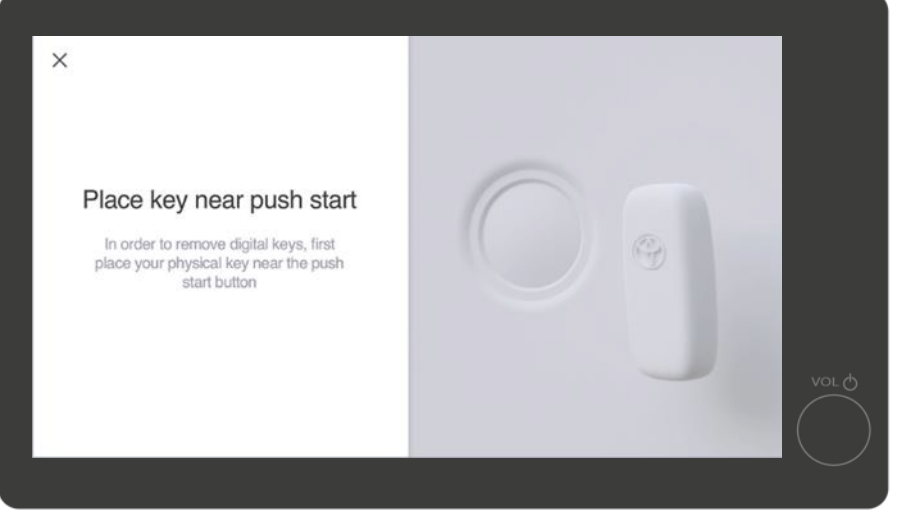

### UKLANJANJE DIGITALNOG KLJUČA – KORIŠĆENJE MULTIMEDIJALNOG SISTEMA

#### KORAK 5

Ubrzo nakon toga, bićete obavešteni da je vaš digitalni ključ uklonjen.

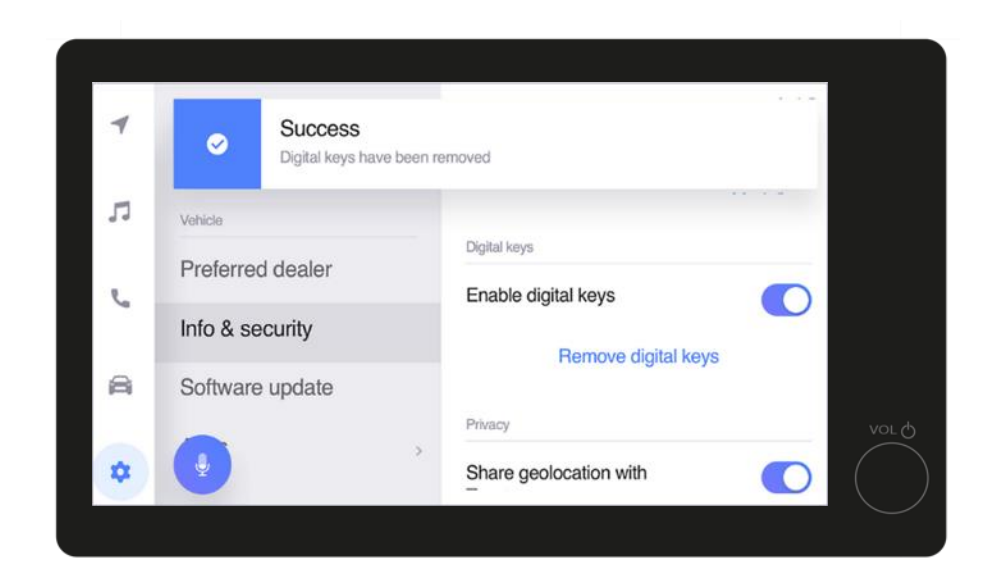

\*Povezane usluge se stalno poboljšavaju, pa se se vizuelni prikazi i ekrani aplikacija u ovom uputstvu mogu donekle razlikovati od onih koji se vide u vašoj aplikaciji MyToyota. \*Zbog mogućih ograničenja zbog antene vozila i jačine signala, uvek preporučujemo da telefon držite u ruci dok koristite funkcije pametnog digitalnog ključa. \*\*Preporučujemo da imate fizički ključ pri ruci kao rezervnu kopiju kad god je to moguće.

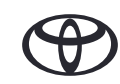

# SVAKO REŠENJE JE VAŽNO

\*Povezane usluge se stalno poboljšavaju, pa se se vizuelni prikazi i ekrani aplikacija u ovom uputstvu mogu donekle razlikovati od onih koji se vide u vašoj aplikaciji MyToyota.

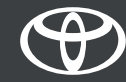